# VPN

# Описание

**VPN** - виртуальная частная сеть, позволяющая объединить в единую сеть пользователей, физически находящихся в различных местах. Кроме того, с помощью VPN можно организовать выход компьютеров локальной сети к интернету по логину/паролю.

Обычно VPN используется для организации удалённого доступа к локальной сети: например, в тех случаях, когда пользователю требуется получить доступ к внутренним ресурсам сети предприятия пока он находится в командировке или отпуске.

## Создание VPN-сети

Для того, чтобы начать работу с VPN, необходимо создать виртуальную подсеть, в которой будут появляться VPN-пользователи после подключения. Для этого необходимо перейти в раздел «Провайдеры и сети» и выбрать пункт «Добавить» → «VPN-сеть».

| Добавление VPN-сети 🛛 🔀 |                   |                              |          |  |  |
|-------------------------|-------------------|------------------------------|----------|--|--|
|                         | Название:         | Новая VPN-сеть               |          |  |  |
|                         | Ір-адрес/префикс: | 192.168.1.1/24               |          |  |  |
|                         | Протоколы:        | 🗹 РРТР                       |          |  |  |
|                         |                   | 🔽 L2TP                       |          |  |  |
|                         |                   | L2TP IPsec                   |          |  |  |
|                         | Ключ:             |                              |          |  |  |
|                         |                   | V PPPoE                      |          |  |  |
|                         | Интерфейс:        | em1 💎                        |          |  |  |
|                         | Имя сервиса:      | test                         |          |  |  |
|                         | Использовать NAT: |                              |          |  |  |
|                         |                   | 🗹 Разрешить управление ИКС ч | ерез веб |  |  |
|                         |                   | 🔽 Разрешить управление ИКС ч | ерез SSH |  |  |
| 🔺 Меньше параметров     |                   |                              |          |  |  |
|                         |                   | Добавить                     | Отмена   |  |  |

Необходимо указать диапазон адресов для VPN-сети в формате ip-адрес VPNинтерфейса/маска. Адреса из этого диапазона будут выдаваться пользователям, подключающимся через VPN.

Для предоставления пользователям доступа в интернет посредством РРРоЕ, необходимо

выбрать опцию «PPPoE» и указать сетевой интерфейс, который подключен к сети с пользовательскими компьютерами.

В том случае, если в вашей сети находятся несколько PPPoE-серверов, вы можете идентифицировать сервер ИКС при помощи поля «Имя сервиса», задав в нем произвольное имя.

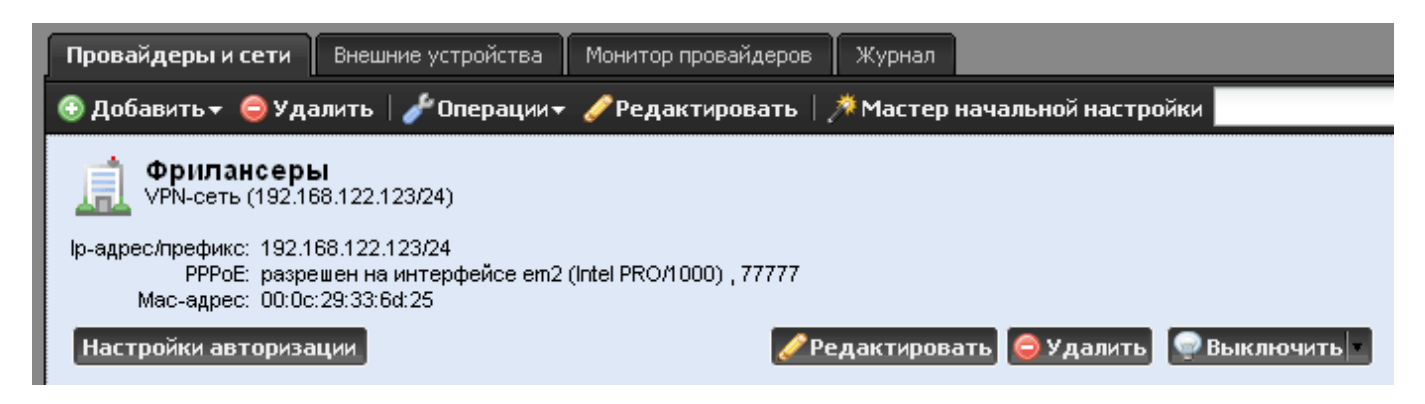

Чтобы сразу перейти к списку пользователей, разрешенных для подключения, нажмите кнопку «Настройки авторизации» на панели созданной VPN-сети.

## Настройка пользователя

Для того, чтобы пользователь мог подключиться к серверу по VPN, необходимо отметить его флажком в списке пользователей в меню VPN - Пользователи. Также нужно указать ему логин и пароль для подключения.

| VPN-сервер Настройки Пользователи Текущие сеансы События Журнал |               |                        |            |  |  |
|-----------------------------------------------------------------|---------------|------------------------|------------|--|--|
| Имя 🔺                                                           | Логин         | Ір-адреса из Урп-сетей | Vpn-доступ |  |  |
| 🚊 🍰 Корневая группа                                             |               |                        |            |  |  |
| <u>8</u> v1                                                     | v1            | 192.168.122.1          |            |  |  |
| 🔜 🚨 Администратор (недельная квота исчер                        | neroot        | 192.168.122.10         |            |  |  |
|                                                                 | ис <b>ksu</b> | 192.168.122.11         |            |  |  |
| 🐣 Новый пользователь1                                           | ksu1          |                        |            |  |  |

Если пользователь всегда должен получать один и тот же ip-адрес, можно присвоить ему адрес из диапазона VPN-сети во вкладке пользователя «IP-адреса». Этот адрес будет назначаться пользователю при подключении, в противном случае пользователю будет выдаваться первый свободный адрес из VPN-диапазона. Назначение адреса вручную удобно в том случае, если пользователь при подключении не использует ИКС как удаленный шлюз. В таком случае клиенту можно прописать статический маршрут до сетей ИКС. Это делается следующим образом (на примере Windows XP):

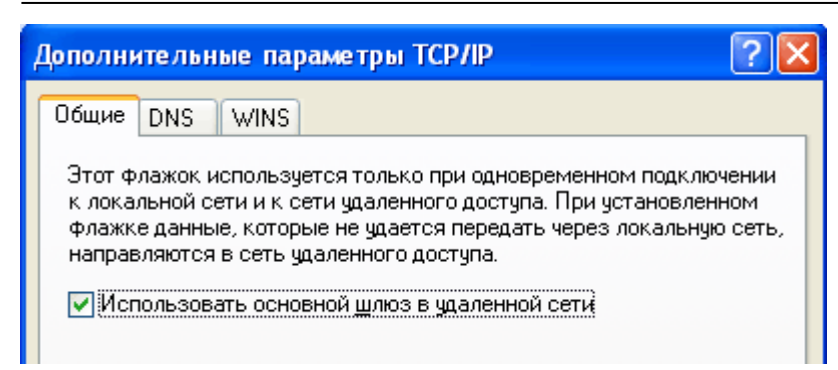

В свойствах созданного VPN-подключения во вкладке «Сеть» необходимо выбрать пункт «Протокол интернета TCP/IP», нажать кнопку «Свойства», в открывшемся окне нажать кнопку «Дополнительно» и снять флажок «Использовать основной шлюз в удаленной сети».

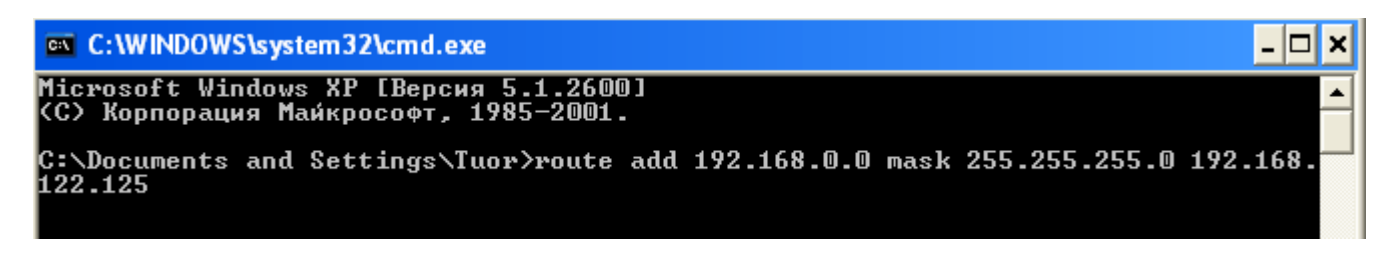

После этого пользователю в настройка системы необходимо прописать маршрут вида «Удаленная сеть» → «Выданный VPN-адрес».

#### Настройка межсетевого экрана

Для того, чтобы удалённый пользователи могли подключаться к ИКС через РРТР VPN, необходимо чтобы в межсетевом экране были разрешены правила «Доступ к VPN-серверу» (разрешены входящие соединения на порт 1723) и «Доступ к серверу через GRE-туннели» (разрешен GRE-трафик).

## Мониторинг подключений

Во вкладке модуля VPN «Текущие сеансы» можно просмотреть список активных VPN-сессий, именя подключённых пользователей, их ір-адреса и т.д. Любое подключение можно разорвать.

## Использование ARP-прокси

Обычно, если при настройке PPTP-подключения не был указана опция «использовать шлюз в удалённой сети», пользователю необходимо вручную указывать маршрут до компьютеров локальной сети. Для того, чтобы обойти это ограничение, используется технология ARP proxy.

В этом случае, при подключении по VPN пользователю выдаётся свободный ip-адрес из общей локальной сети и он может обращаться к ресурсам локальной сети так, как будто он физически находится в ней.

Для того, чтобы использовать ARP-proxy, необходимо в свойствах VPN-сети указать диапазон

адресов из локальной сети, например если используется локальная сеть 192.168.1.0/24, то для VPN можно выделить диапазон 192.168.1.129/28, таким образом VPN-пользователям можно выдать адреса 192.168.1.130-192.168.1.144.

From: https://doc.a-real.ru/ - **Документация** 

Permanent link: https://doc.a-real.ru/doku.php?id=en:vpn

Last update: 2020/01/27 16:28

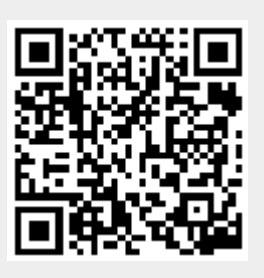